# mail

Chipsmall Limited consists of a professional team with an average of over 10 year of expertise in the distribution of electronic components. Based in Hongkong, we have already established firm and mutual-benefit business relationships with customers from, Europe, America and south Asia, supplying obsolete and hard-to-find components to meet their specific needs.

With the principle of "Quality Parts, Customers Priority, Honest Operation, and Considerate Service", our business mainly focus on the distribution of electronic components. Line cards we deal with include Microchip, ALPS, ROHM, Xilinx, Pulse, ON, Everlight and Freescale. Main products comprise IC, Modules, Potentiometer, IC Socket, Relay, Connector. Our parts cover such applications as commercial, industrial, and automotives areas.

We are looking forward to setting up business relationship with you and hope to provide you with the best service and solution. Let us make a better world for our industry!

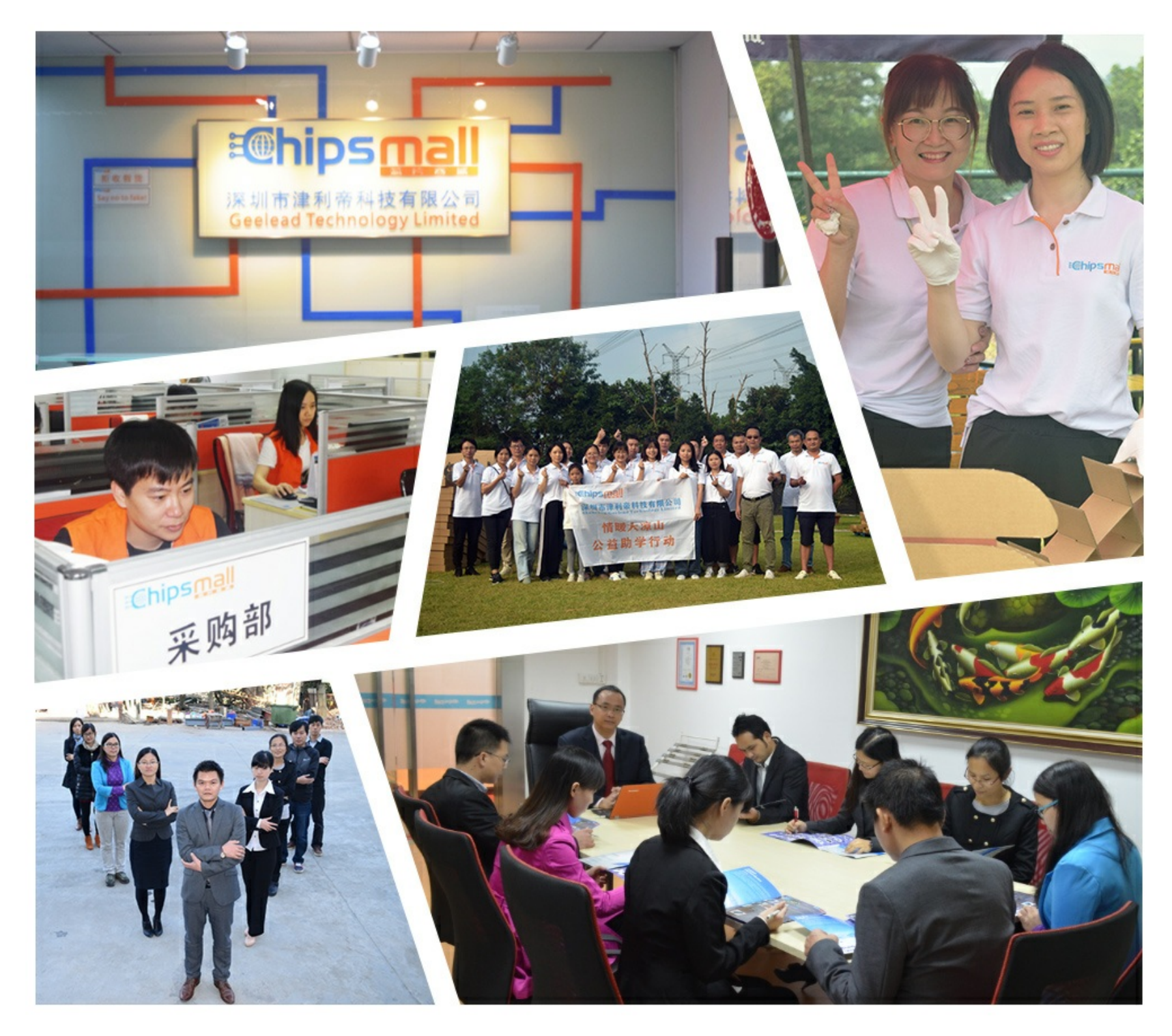

# Contact us

Tel: +86-755-8981 8866 Fax: +86-755-8427 6832 Email & Skype: info@chipsmall.com Web: www.chipsmall.com Address: A1208, Overseas Decoration Building, #122 Zhenhua RD., Futian, Shenzhen, China

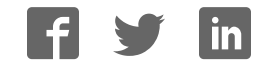

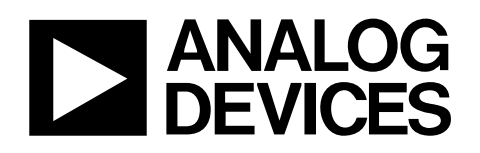

# Evaluation Board for 32-Channel, 14-Bit, Serial Input, High Voltage Output DACs

# EVAL-AD5535EB

#### **FEATURES**

Full-featured evaluation board On-board reference Link options Direct hook-up to printer port of PC PC software for control of DACs

### INTRODUCTION

This evaluation board is for the AD5535, 32-channel, 14-bit high voltage output DAC. The AD5535 contains 32 14-bit DACs in one package. They have a maximum output voltage span of 200 V derived from a reference voltage of 4.096 V.

The AD5535 has a serial SPI interface that is compatible with SPI<sup>®</sup>, QSPI<sup>™</sup>, MICROWIRE<sup>™</sup>, and DSP interface standards.

The DAC outputs are updated on reception of new data into the DAC registers.

See the AD5535 data sheet for product details.

#### AD5535 EVALUATION BOARD POWER SUPPLIES

The following external supplies must be provided:

- 5 V between the DV<sub>CC</sub> and DGND inputs for the digital supply of the AD5535.
- 5 V between the AV<sub>CC</sub> and AGND inputs for the analog supply of the AD5535.
- -5 V between the V- and AGND inputs for the analog supply of the AD5535.
- +5 V between the V+ and AGND inputs for the analog supply of the AD5535.
- 210 V between the V<sub>PP</sub> and AGND inputs for the analog supply of the AD5535.

Both AGND and DGND inputs are provided on the board. The AGND and DGND planes are connected at one location close to the AD5535. It is recommended not to connect AGND and DGND elsewhere in the system to avoid ground loop problems.

Each supply is decoupled to the relevant ground plane with 10  $\mu F$  and 0.1  $\mu F$  capacitors. Each device supply pin is again decoupled with a 10  $\mu F$  and 0.1  $\mu F$  capacitor pair to the relevant ground plane.

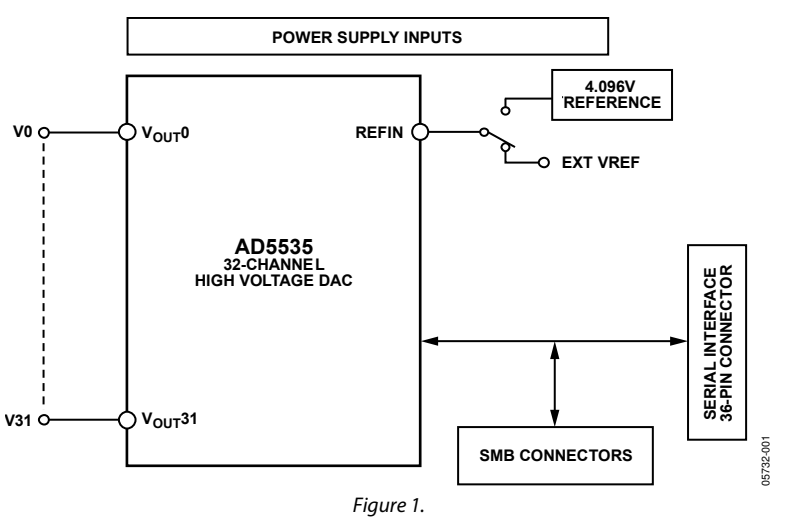

### FUNCTIONAL BLOCK DIAGRAM

Rev. 0

Information furnished by Analog Devices is believed to be accurate and reliable. However, no responsibility is assumed by Analog Devices for its use, nor for any infringements of patents or other rights of third parties that may result from its use. Specifications subject to change without notice. No license is granted by implication or otherwise under any patent or patent rights of Analog Devices. Trademarks and registered trademarks are the property of their respective owners.

 One Technology Way, P.O. Box 9106, Norwood, MA 02062-9106, U.S.A.

 Tel: 781.329.4700
 www.analog.com

 Fax: 781.461.3113
 © 2005 Analog Devices, Inc. All rights reserved.

### **TABLE OF CONTENTS**

| Features                               | 1 |
|----------------------------------------|---|
| Introduction                           | 1 |
| AD5535 Evaluation Board Power Supplies | 1 |
| Functional Block Diagram               | 1 |
| Revision History                       | 2 |
| Link Options                           | 3 |
| Default Link Options Setup             | 3 |

| Evaluation Board Software   | 4  |
|-----------------------------|----|
| Software Installation       | 4  |
| Software Operation          | 4  |
| Component Listing           | 5  |
| ESD Caution                 | 5  |
| Evaluation Board Schematics | 6  |
| Ordering Guide              | 10 |

### **REVISION HISTORY**

10/05—Revision 0: Initial Version

### LINK OPTIONS

The link options on the evaluation board should be set for the required operating setup before using the board. The functions of the link options are described in Table 1.

Table 1. Link Options

| Link No. | Function                                                                                                    |
|----------|----------------------------------------------------------------------------------------------------|
| LK1      | This link selects the voltage reference source for the AD5535:                                                                        |
|          | Position A selects an external source via J3 as the voltage reference.                                                                |
|          | • Position B selects the on-board 4.096 V reference as the voltage reference source, resulting in a full-scale output value of 200 V. |
|          | • Position C selects a divided down value of the on-board reference as the voltage reference source (See LK2).                        |
| LK2      | This link selects one of three divided down voltage reference values:                                                                 |
|          | • Position A selects a value of 3.072 V, resulting in a full-scale output value of 154 V.                                             |
|          | • Position B selects a value of 2.048 V, resulting in a full-scale output value of 102 V.                                             |
|          | • Position C selects a value of 1.024 V, resulting in a full-scale output value of 51 V.                                              |
| LK3      | This link selects the state of the TEST pin:                                                                                          |
|          | • In the on position, TEST is connected to DGND, and therefore all DACs are updated on loading of any one DAC.                        |
|          | • In the off position, TEST is connected to DV <sub>CC</sub> , and therefore only the addressed DAC is updated.                       |
| LK4      | This link connects the two 5 V (V+ and AVcc) input connectors together:                                                               |
|          | • In the on position, the two connectors are connected together and only one requires a power supply connection.                      |
|          | • In the off position, the two connectors are not connected together and require individual power supply connections.                 |

### DEFAULT LINK OPTIONS SETUP

#### Table 2. Default Link Options

| Link No. | Option |
|----------|--------|
| LK1      | В      |
| LK2      | В      |
| LK3      | Off    |
| LK4      | On     |

### **EVALUATION BOARD SOFTWARE**

### SOFTWARE INSTALLATION

The AD5535EB evaluation kit includes self-installing software on CD-ROM. If the set-up file does not run automatically, you can run setup.exe from the CD-ROM.

The evaluation board software is compatible with Microsoft<sup>®</sup> Windows<sup>®</sup> 95 or better. Ensure that the Centronics cable connects the PC to the AD5535 evaluation board.

1. On the Analog Devices menu, click **AD5535 Evaluation Software**.

The **AD5535 Evaluation Software** dialog box is displayed. Figure 2 shows this box.

| AD5535 Evaluation Softw                                                                                  | are                     |               |
|----------------------------------------------------------------------------------------------------|-------------------------|---------------|
| File Printer Port Output Wavefo                                                                          | rm <u>H</u> elp         |               |
| Dac is updated by striking Enter<br>key in Dac word Textbox or when<br>any of the Channels are selected. | Enter Dac Word<br>(HEX) | 0000          |
| Select Channel                                                                                           |                         |               |
| • 00 C 01 C 02 C 03                                                                                      | 0 04 C 05 C             | 06 07         |
| C 08 C 09 C 10 C 11                                                                                      | C 12 C 13 C             | 14 C 15       |
| C 16 C 17 C 18 C 19                                                                                      | 0 20 0 21 0             | 22 🔿 23       |
| C 24 C 25 C 26 C 27                                                                                      | C 28 C 29 C             | 30 🔿 31       |
| Reset Dac Load Al                                                                                        | l Channels              | <u>C</u> lose |
| Fi                                                                                                    | aure 2.                 |               |

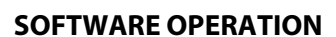

The software automatically selects the parallel printer port address in use by the host PC. Alternative port addresses can be selected from the **Printer Port** drop-down menu; the selected port address is indicated with a check mark.

To load a single code to a DAC channel

- 1. Select the desired channel.
- 2. Type the desired hexadecimal word.
- 3. Press ENTER.
- 4. Click on **Load All Channels** to load all of the 32 DAC channels with the entered hexadecimal value.

Also, selecting a channel automatically updates that channel with the value already entered.

To output a squarewave on a DAC channel

- 1. Select **Output Squarewave** from the **Output Waveform** drop-down menu.
- 2. A new dialog box opens, as shown in Figure 3.
- 3. Type the desired values, pressing ENTER after each entry.
- 4. Click **Output Waveform** to output the squarewave.
- 5. Press any key to stop the waveform output.

| High Value Code                                                                        | 3FFF                                        |
|----------------------------------------------------------------------------------------|---------------------------------------------|
| Low Value Code                                                                         | 0                                           |
| Delay Value                                                                            | 0                                           |
| Dac Channe                                                                             | 0                                           |
| Maximum frequency<br>delay value is 0, The<br>requency decrease<br>ncreasing delay val | is output when<br>e output<br>s with<br>ue. |

Figure 3.

### **COMPONENT LISTING**

| Qty | Reference Designator                      | Description                                        | Supplier/Number     |
|-----|-------------------------------------------|----------------------------------------------------|---------------------|
| 1   | U1                                        | AD5535                                             | Analog Devices      |
| 1   | U2                                        | REF198AR                                           | Analog Devices      |
| 1   | U3                                        | AD711KN                                            | Analog Devices      |
| 4   | R1 to R4                                  | 1 kΩ, 0.1 W 1% resistor (0805 package)             | FEC 911-859         |
| 1   | R5                                        | 4k7, 0.1 W 1% resistor (0805 package)              | FEC 911-938         |
| 13  | C8 to C12, C14 to C17, C19, C26, C31, C33 | 0.1 μF multilayer ceramic capacitor (0603 package) | FEC 499-687         |
| 11  | C1 to C6, C20 to C23, C25                 | 10 μF tantalum capacitor (TAJ-B package)           | FEC 498-660         |
| 2   | C7, C24                                   | 10 μF electrolytic 450 V                           | FEC 322-8010        |
| 5   | C27 to C30, C38                           | 470 pF, 100 V NPO capacitor (0805 package)         | FEC 499-195         |
| 2   | C13, C18                                  | 0.01 μF, 1000 V                                    | FEC 219-496         |
| 1   | C32                                       | 1µF 35 V tantalum capacitor (TAJ-B package)        | FEC 498-920         |
| 1   | D1                                        | SD103C Schottky diode (DO-35 case)                 | Digikey SD103CCT-ND |
| 1   | D2                                        | RS1G                                               | FEC 547-062         |
| 1   | J1                                        | 36-lead Centronics connector (IEEE 488 style)      | FEC 147-753         |
| 1   | J2                                        | 40 way 0.1" header (2 $\times$ 20)                 | FEC 148-535         |
| 9   | J3 to J7, J11 to J13, J18                 | Gold 50 Ω SMB jack                                 | FEC 310-682         |
| 2   | J16, J17                                  | Black banana socket                                | FEC 150-040         |
| 3   | J9, J14, J15                              | Red banana socket                                  | FEC 150-039         |
| 1   | J8                                        | Blue banana socket                                 | FEC 150-042         |
| 1   | J10                                       | Green banana socket                                | FEC 150-041         |
| 2   | LK1, LK2                                  | 3 way 0.1" header (3 $\times$ 1)                   | FEC 511-717         |
| 2   | LK3, LK4                                  | 2 way 0.1" header (2 $\times$ 1)                   | FEC 511-705         |
| 40  | TP1 to TP7, TP40, V0 to V31               | Test point                                         | FEC 240-345         |

#### **ESD CAUTION**

ESD (electrostatic discharge) sensitive device. Electrostatic charges as high as 4000 V readily accumulate on the human body and test equipment and can discharge without detection. Although this product features proprietary ESD protection circuitry, permanent damage may occur on devices subjected to high energy electrostatic discharges. Therefore, proper ESD precautions are recommended to avoid performance degradation or loss of functionality.

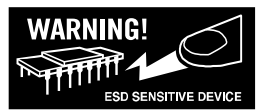

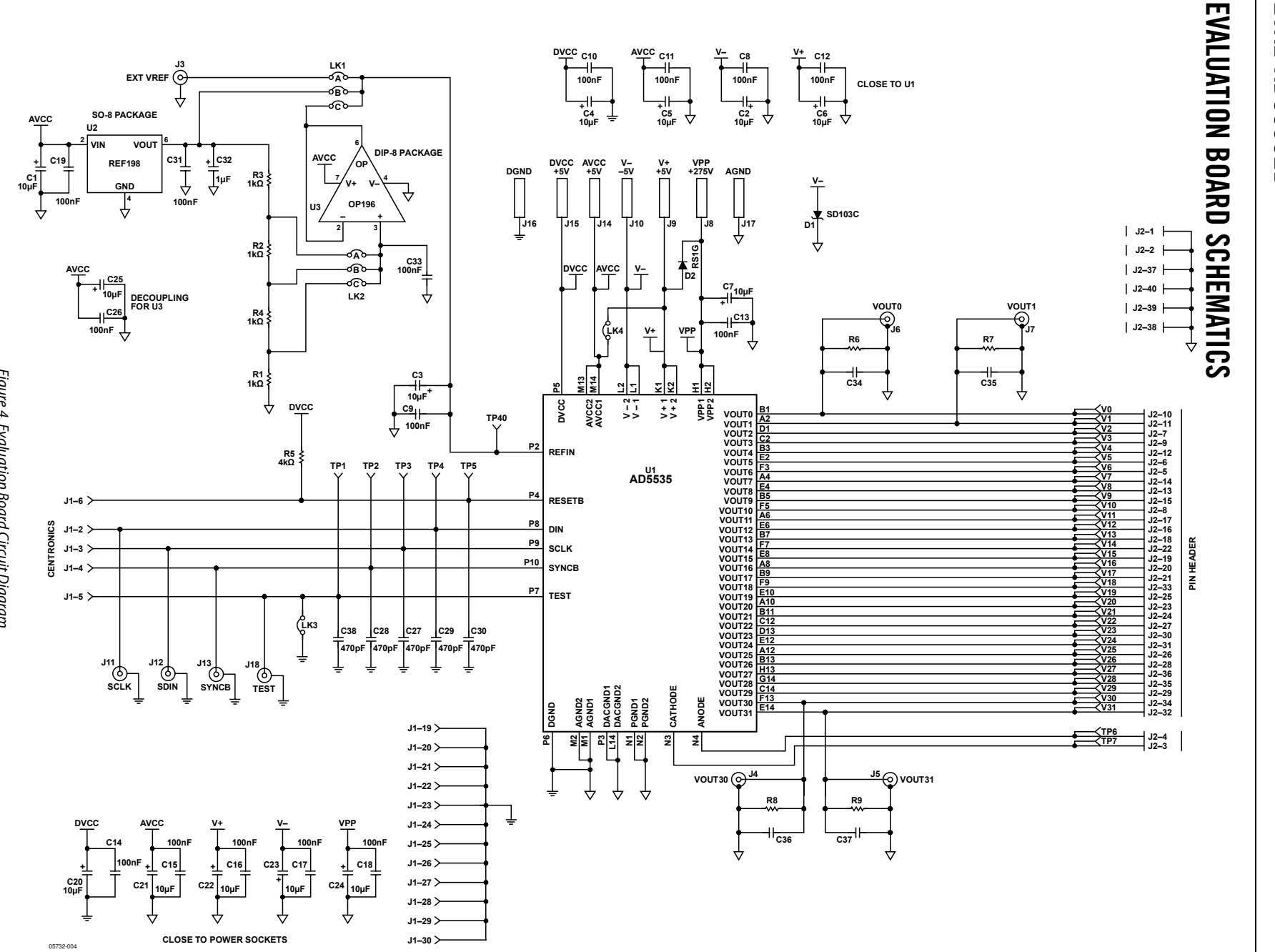

Figure 4. Evaluation Board Circuit Diagram

Rev. 0 | Page 6 of 12

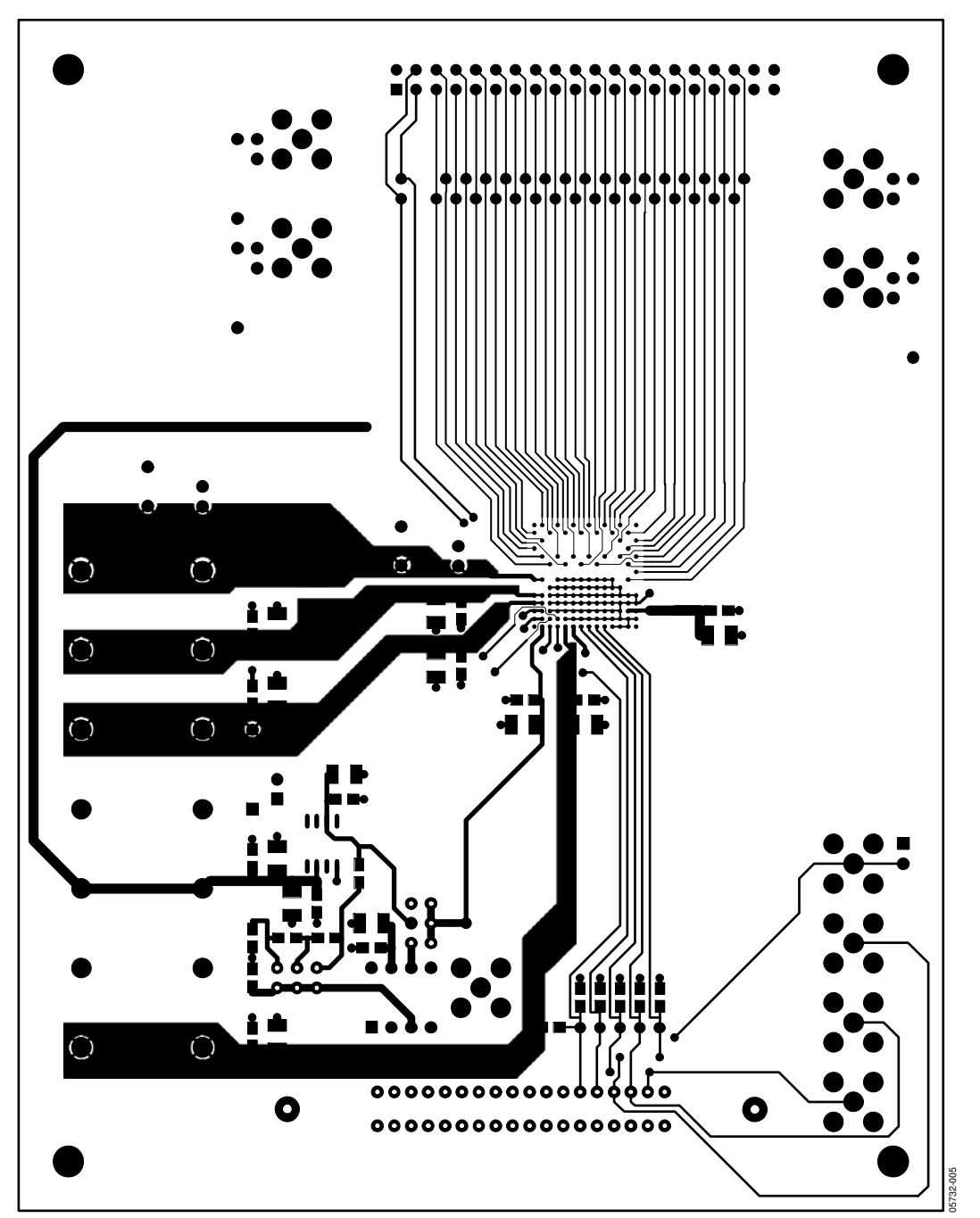

Figure 5. Component Side PCB Layout Diagram

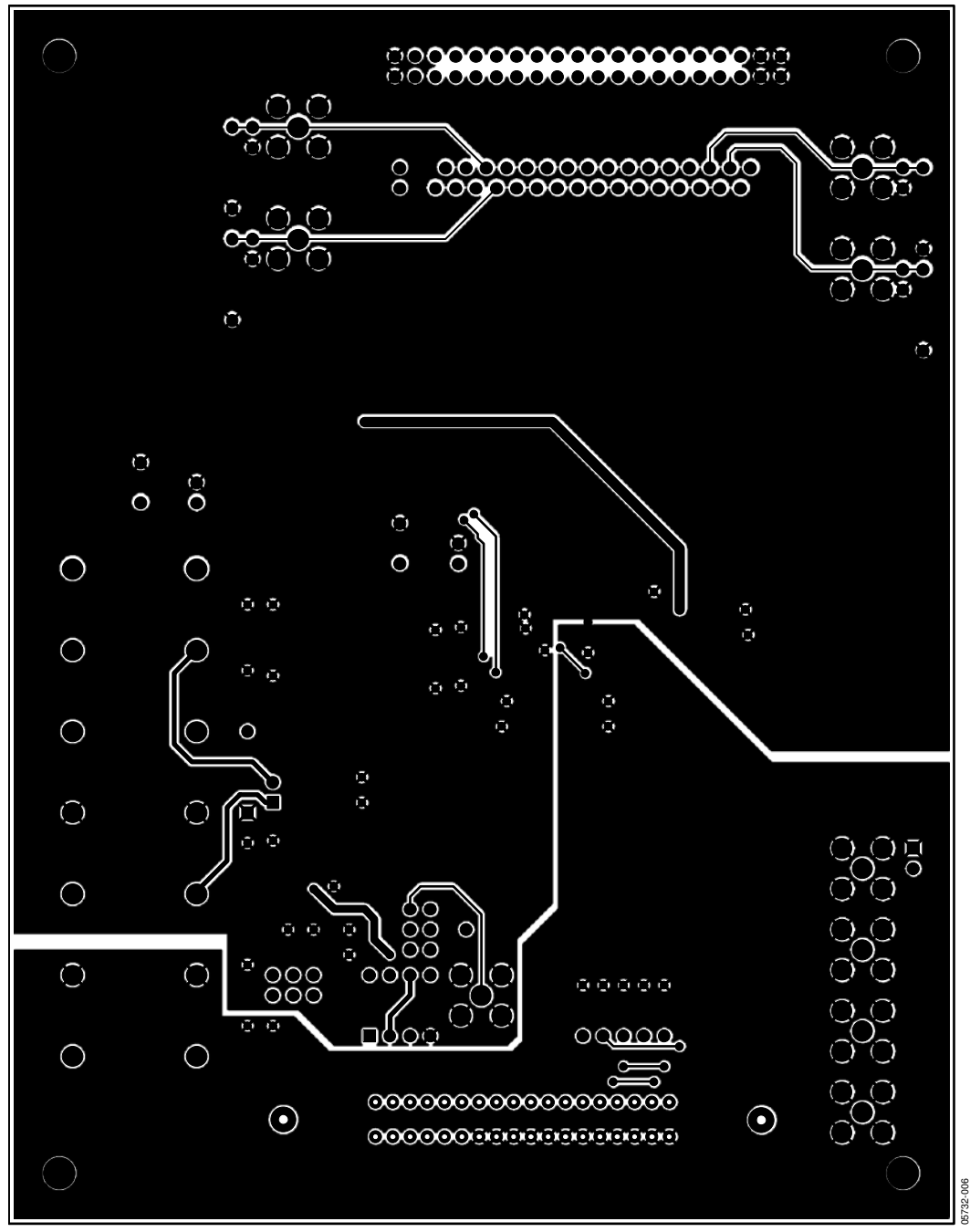

Figure 6. Solder Side PCB Layout Diagram

#### ۲2 (<del>x</del> 07 × ζ 39 9 3 **HVOUTO** ŝ چ چ тр6 🗌 тр7 V25 V26 HV0UT31 5 S 8 Eval-AD5535EB Rev. 01 82 HV0UT1 HV0UT30 C36 ≊∐ 5 DEVICES DEVICES 4 æЦ 5 8 5 C13 VPP(+275V) 2 ) Z ] C16 | C22 5 8 S ۷+(+5۷) C2 5 8 ]ទ ខ [ V-(-5V) 3 5 号 Т AGND C31 略 ız۵ 5 ß AVCC+5V TEST <u>C15</u> 5 õ ŧ B□₽ C ₽ SYNCB 믝 DGND C38 C38 C29 C29 C27 C28 ĸ ų 벽 20 C B × 83 SCLK DVCC+5V J15 텩 J3 Г ន្រូ SDIN <u>ج</u> 5 3 05732-007

Figure 7. Component Placement Diagram

#### **ORDERING GUIDE**

| Model         | Description                 |
|---------------|-----------------------------|
| EVAL-AD5535EB | AD5535 Evaluation Board Kit |

### NOTES

### NOTES

© 2005 Analog Devices, Inc. All rights reserved. Trademarks and registered trademarks are the property of their respective owners. EB05732-0-10/05(0)

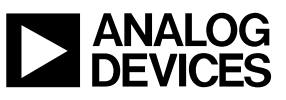

www.analog.com

Rev. 0 | Page 12 of 12